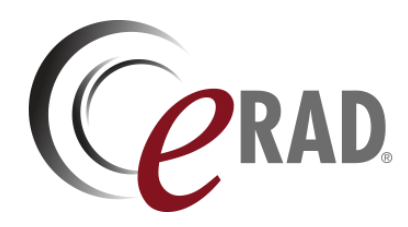

## eRAD RIS

# **RELEASE ANNOUNCEMENT**

## Build 4.2023.084

UPDATED OCTOBER 19, 2023

### TABLE OF CONTENTS

| Summary                                                 | 2 |
|---------------------------------------------------------|---|
| Release Announcement                                    | 2 |
| New Features                                            | 2 |
| eature Details                                          | 3 |
| Patient Portal                                          | 3 |
| Feature #27190 - Image DICOM Download in Patient Portal | 3 |
| /ersion Details                                         | 0 |
| Code Stream1                                            | 0 |

### PUBLICATION HISTORY

| Revision        | Author                         | Description         |  |
|-----------------|--------------------------------|---------------------|--|
| October 19 2023 | Kevin Brooks, Michelle Mahabir | Commercial release. |  |
|                 | / Hilary Saltmarsh             |                     |  |

## **SUMMARY**

### Release Announcement

This release of ERAD RIS 4.2023.084 introduces ability to download DICOM images from Patient Portal.

#### **New Features**

This release introduces the following features and enhancements:

| Category       | Redmine<br># | Subject                                     | Description                                                                                                    |
|----------------|--------------|---------------------------------------------|----------------------------------------------------------------------------------------------------|
| Patient Portal | 27190        | Imagine DICOM download in Patient<br>Portal | This enhancement to Patient Portal adds<br>support for downloading DICOM<br>images from the Patient Exam Detail<br>Page. |

Sorted by Category and Redmine

Refer to the FEATURE DETAILS section below for configuration and usage information.

## **FEATURE DETAILS**

## Patient Portal

## Feature #27190 - Image DICOM Download in Patient Portal

#### Summary

This enhancement to the Patient Portal adds support for downloading DICOM images from the Patient Exam Detail Page.

#### Background

Previously, the ability to download images from the Patient Portal was unavailable.

### Feature Description

With this change, patients can now download images as DICOM for their selected exam from the Patient Portal.

To initiate a download:

1. From the Images tab, click the Download button to expand the download panel:

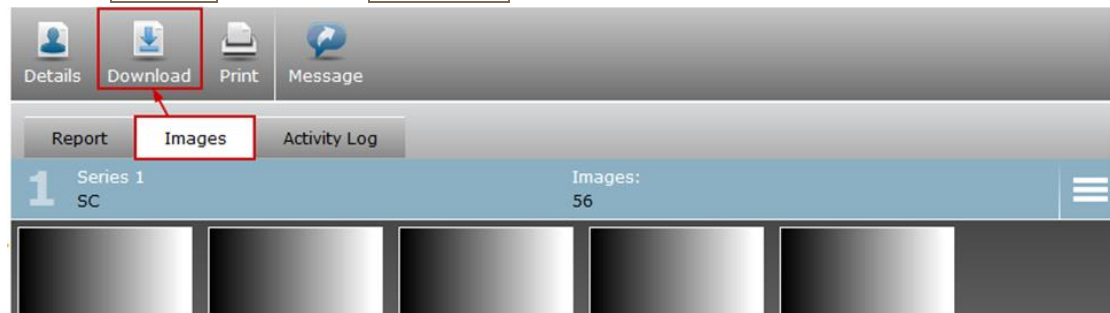

- 2. Select the type of download file (.ZIP, .ISO):
  - a. PortalDicomFileTypeZip
  - b. PortalDicomFileTypeISO

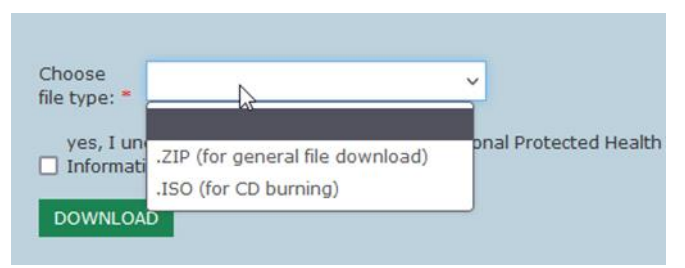

3. The first request to download images (or clicking the <u>Need Help?</u> link) presents a dialog describing how to use the download feature:

|    | Portal_DownloadPACSHelpHeader                                                                                                    |
|----|----------------------------------------------------------------------------------------------------|
| 1  | Before you download your images please read the following information:<br>Images must first be processed.You will select the file format you need the images in.                                                                                                    |
|    | <ul> <li>.ZIP is the typical file format needed if you are saving the images to a computer or<br/>an external hard drive.</li> <li>.ISO is the file format needed if you intend to later burn the images to CD or DVD</li> </ul>                                                                          |
|    | Image processing can take several minutes. You will have the opportunity to be notified<br>when processing is complete if you are unable to wait.<br>After processing is complete you will be able to finish downloading the images to your<br>device.Images will only be available for a finite period.) |
| st | CLOSE                                                                                                    |
| -  |                                                                                                    |
|    | Portal DownloadPACSImagesHelp                                                                                                    |

4. Check the consent to download PHI checkbox.

| Details Download                                    | Portal_DownloadPACSHelpLink                                             |
|-----------------------------------------------------|-------------------------------------------------------------------------|
| Choose file .ZIP (for general file downloat type: * | d)  V Need Help? Learn more about how to download mages for CD burning. |
| Yes, I understand that I am downloading p<br>(PHI). | ersonal Protected Health Information                                    |
| DOWNLOAD                                            |                                                                         |

- 5. Click Download to initiate the request:
  - The Portal presents a progress icon while a background process sends a request to PACS to query, retrieve, and package the DICOM in the selected file format.

| CT Angiography Head |  |
|---------------------|--|
| 7-14-2021   7:55 AM |  |
| Signed1             |  |

A PROCESSING ICON WILL DISPLAY NEXT TO THE EXAM LIST WHILE THE REQUEST IS PENDING.

| This set of images is currently in prog | ress, and is currently Processing in the queue. click he | ere to cancel this request |
|-----------------------------------------|----------------------------------------------------------|----------------------------|
| ☐ I would like to be notified when th   | is download is completed at the following address        | PPPACSQueueinProgress      |
| SAVE                                    | PortalDicomRequestPendingNotification                    |                            |

USERS HAVE THE OPTION TO CANCEL THE REQUEST OR TO BE NOTIFIED WHEN THE DOWNLOAD IS AVAILABLE.

6. Once the request is processed and the download is available.

| CT Abdomen with and withou<br>10-14-2020   9:35 AM<br>Signed1 | ₹       |
|---------------------------------------------------------------|---------|
| A DOWNLOAD ICON WILL DISPLAY ONCE THE FILE IS AVA             | ILABLE. |

No part of this material may be published, reproduced, stored in a retrieval system, or transmitted in any form or by any means without the prior written permission of eRAD.

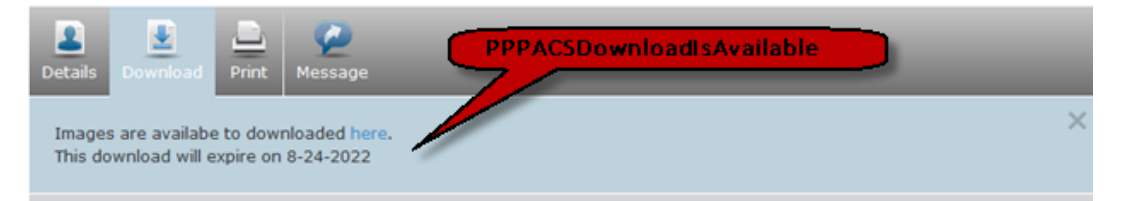

THIS ICON WILL ALLOW THE USER TO CLICK ON THEM TO LOAD THAT STUDY AND AUTO FOCUS THE IMAGES TAB, AND EXPAND THE DOWNLOAD BUTTON.

- 7. Upon clicking, the user will receive a notification guiding them back to the downloaded exam.
  - a. PPPACSDownloadIsAvailableNotification

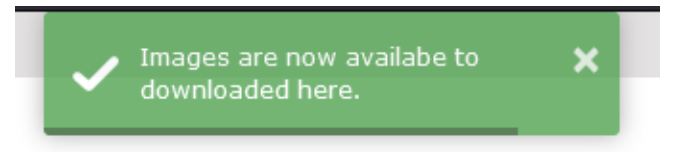

When clicked the user will be directed back to the downloaded exam.

- 8. A download dialog box will be presented allowing patient to specify location for download.
  - The File name field be will auto populated as Accession-ExamFriendlyDescription
  - If PACS cannot locate the ExamFriendlyDescription, the File name with auto populate with the Accession only.
- 9. The last downloaded date and expiry date will be displayed when study is selected.

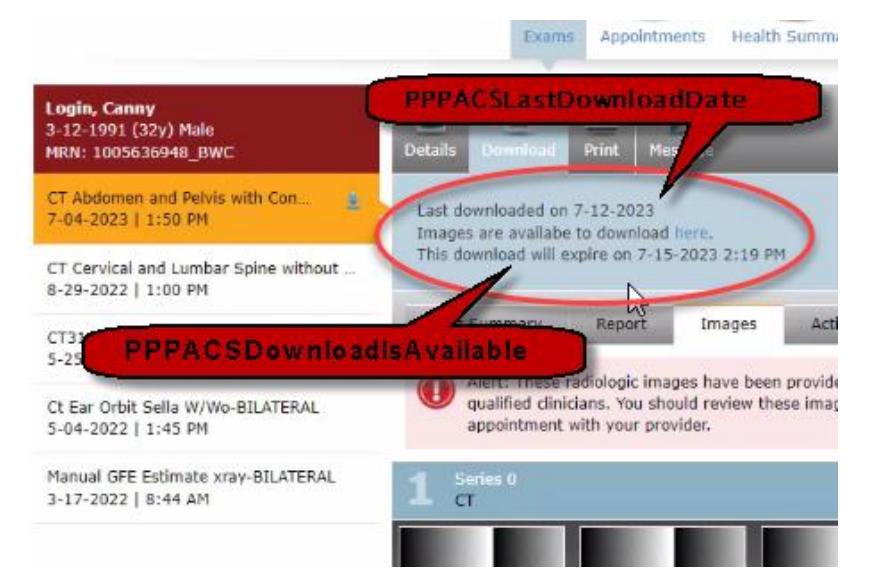

- 10. All download request will be stored in the database and a history is available via the Patient's Account Page in the Image Download tab.
  - a. A similar grid is available to the Portal Admin to View/Cancel/Remove image request that are pending/downloading.

| My Profile | Security      | Authorized Access | Image Download |           |           |           |        |              |
|------------|---------------|-------------------|----------------|-----------|-----------|-----------|--------|--------------|
|            |               |                   |                |           |           |           |        |              |
| Exam Date  | Exam Descript | tion              |                | Created   | Completed | Download  |        |              |
| 7/29/2021  | CT Abdomen v  | with Contrast     |                | 9/01/2022 | 9/01/2022 |           | Remove |              |
| 7/14/2021  | CT Angiograph | hy Head           |                | 9/01/2022 | 9/01/2022 |           |        |              |
| 7/28/2021  | CT Abdomen v  | with Contrast     |                | 9/01/2022 | 9/01/2022 |           |        |              |
| 7/29/2021  | CT Abdomen v  | with Contrast     |                | 9/01/2022 | 9/01/2022 |           |        |              |
| 7/14/2021  | CT Angiograph | hy Head           |                | 9/01/2022 | 9/01/2022 |           |        |              |
| 7/14/2021  | CT Angiograph | hy Head           |                | 9/01/2022 | 9/01/2022 |           |        |              |
| 7/28/2021  | CT Abdomen v  | with Contrast     |                | 9/01/2022 | 9/01/2022 |           |        |              |
| 7/14/2021  | CT Angiograph | hy Head           |                | 8/31/2022 | 8/31/2022 |           |        |              |
| 7/28/2021  | CT Abdomen v  | with Contrast     |                | 8/31/2022 | 8/30/2022 |           |        |              |
| 7/29/2021  | CT Abdomen v  | with Contrast     |                | 8/30/2022 | 8/30/2022 | 8/30/2022 |        |              |
| 1 2 3      | Next »        |                   |                |           |           |           | 10     | ✓ of 28 Rows |

THIS WILL ALLOW THE USER TO SEE WHEN THE REQUEST WAS CREATED AND WHEN THE DOWNLOAD WAS COMPLETED.

#### **Download Limiting**

To prevent abuse, users are limited to the frequency and number of downloads. This criteria will be controlled via new system configuration settings. If the user does exceed one of these restrictions, they will be prompted to delete an active request and the download form will be disabled.

The Image Download tab can be accessed to remove any pending downloads to help alleviate the queue.

- The PortalPACSMediaRequestQueueLimit System Config setting limits the number of requests a user can be downloading concurrently. No additional requests can be started (queued) until an active request completes.
- The PortalPACSMediaRequestDownloadLimit System Config setting limits the number of study files a user can have downloaded at any given time. No additional files will be downloaded until a previous file has been removed via the PortalPACSMediaDownloadAutoDeleteHours setting or manually by the user.

Additionally, if the URL for the current active session is modified to a different media session ID, which is not associated to the active user, a message from <a href="mailto:PortalDicomFileDoNotHaveAccess">PortalDicomFileDoNotHaveAccess</a> will present and notify the user that they do not have access to download the file.

#### **Known Limitations**

The following limitations have been identified and should be communicated to affected users:

• KNOWN BEHAVIOR (FROM #34653)

The notification message that indicates when downloads are ready is not being displayed. However, this does not impact the overall functionality of Feature #27190.

There is additional functionality planned for a future release that will change the implementation approach, and is expected to impact how this feature will be configured:

• A related future enhancement will add support for downloading DICOM images from the Provider Portal: FEATURE #30949 - IMAGE DICOM DOWNLOAD IN PROVIDER PORTAL

### Service Team Upgrade Instructions

The Service Team must complete the following actions to deploy this feature:

#### Portals

See also Changes to ParagraphConfig Lookup Table.

#### Changes to applicationsettings.config

• Enable this feature by setting PACSImageDownloading to True and;

• Setting the <u>DICOM\_Download</u> appconfig option to <u>True</u> for any PACS servers that are associated with the desired images.

#### Changes to ParagraphConfig Lookup Table

| Paragraph Config Code                   | Default                                                                   | Description                                                                                                    |  |  |
|-----------------------------------------|---------------------------------------------------------------------------|----------------------------------------------------------------------------------------------------|--|--|
| Portal_DownloadPACSImagesHel            | Process for Downloading Images Downloading Images is a two-step processe: | Help dialog text displayed to<br>provide directions on how the<br>download process works.<br>May include system config values<br>for queue limits:<br>• {0}<br>PortalPACSMediaRequestA<br>ctiveQueueLimit<br>• {1}<br>PortalPACSMediaRequestA<br>vailableDownloadLimit<br>• {2}<br>PortalPACSMediaDownloa<br>dAutoDeleteHours<br>Updated by #27190 |  |  |
| Portal_DownloadPACSImagesHel<br>pLink   | {Need Help?} Learn more about how to download images for CD burning.      | Link to directions on how the<br>download process works.<br>Displayed on right side of<br>download form. Updated by<br>#27190                                                                                                    |  |  |
| Portal_DownloadPACSImagesHel<br>pHeader | How To Download Images                                                    | Title text of help dialog displayed<br>to provide directions on how the<br>download process works. Updated<br>by #27190                                                                                                    |  |  |

| Paragraph Config Code                     | Default                                                                                                    | Description                                                                                                    |
|-------------------------------------------|----------------------------------------------------------------------------------------------------|----------------------------------------------------------------------------------------------------|
| PortalDicomFileDoesNotExsist              | There was a problem downloading<br>your images, please make a new<br>request.                                                                                                    | The message to display if a user<br>attempts to download a file that<br>was manually removed from the<br>server. Updated by #27190                     |
| PortalDicomFileDoNotHaveAcces<br>s        | You do not have access to this download.                                                                                                    | The message to display if a user<br>attempts to download a file not<br>associated to them. Updated by<br>#27190                                        |
| PortalDicomFileTypeISO                    | .ISO (for CD burning)                                                                                                    | Text displayed in the Choose<br>file type: dropdown.<br>Updated by #27190                                                                              |
| PortalDicomFileTypeZIP                    | .ZIP (for general file download)                                                                                                    | Text displayed in the Choose<br>file type: dropdown.<br>Updated by #27190                                                                              |
| PortalDicomRequestPendingNoti<br>fication | I would like to be notified at the<br>following address when this file is<br>completed and available for<br>download.                                                               | Checkbox text displayed for option<br>to notify the patient when request<br>is processed and available for<br>download. Updated by #27190              |
| PortalDicomWillBeNotified                 | Your request to be notified has been updated.                                                                                                    | Text displayed when a user<br>updates desired notification<br>information. Updated by #27190                                                           |
| PPPACSActiveQueueLimit                    | You are limited to {0} active<br>downloads, to be able to download<br>these images, you will have to cancel<br>an active request, click <here> to<br/>review image requests.</here> | Text displayed when<br><u>PortalPACSMediaRequestQ</u><br><u>ueueLimit</u> has been exceeded.<br>Updated by #27190                                      |
| PPPACSDownloadIsAvailable                 | Images are available to download {0}.<br>This download will expire on {1}                                                                                                    | Text displayed once a file is<br>available to download, which will<br>also contain the link for the<br>download. Updated by #27190                     |
| PPPACSDownloadIsAvailableNoti<br>fication | Requested images are now available.<br>Click to be directed back to the<br>download.                                                                                                | Toast notification displayed when a file becomes available to download. Updated by #27190                                                              |
| PPPACSImageReadyForDownloa<br>dSubject    | Images ready for download.                                                                                                    | Email Subject sent when a file<br>becomes available to download.<br>Updated by #27190                                                                  |
| PPPACSImageReadyForDownloa<br>d           | Your images are now available to download from the portal {0}.                                                                                                    | Email message html sent when a<br>file becomes available to<br>download. Optionally includes link<br>referring back to the study.<br>Updated by #27190 |
| PPPACSImageReadyForDownloa<br>dText       | Your images are now available to download from the portal at {0}.                                                                                                    | Email message text sent when a file<br>becomes available to download.<br>Optionally includes link referring                                            |

| Paragraph Config Code  | Default                                                                                                    | Description                                                                                                    |
|------------------------|----------------------------------------------------------------------------------------------------|----------------------------------------------------------------------------------------------------|
|                        |                                                                                                    | back to the study. Updated by<br>#27190                                                                                             |
| PPPACSLastDownloadDate | Last downloaded on {0}.                                                                                                    | Text displayed with the most<br>recent date when a file has<br>previously been downloaded.<br>Updated by #27190                     |
| PPPACSQueueInProgress  | This set of images is currently in<br>progress, and is currently {0} in the<br>queue. Click <here> to cancel this<br/>request.</here> | The message to display to the<br>patient portal user when the study<br>is currently in the PACS request<br>queue. Updated by #27190 |

### **Configuration Instructions**

System Administrators must complete the following actions to enable this feature and Service Team assistance is required for some actions:

#### **RIS Client**

#### Changes to SystemConfig Lookup Table

• Configure PPPACSMediaDownloadLocation for your installation.

The following related settings were added or updated:

| Setting                                         | Default                                                                                            | Purpose                                                                                                    |
|-------------------------------------------------|----------------------------------------------------------------------------------------------------|----------------------------------------------------------------------------------------------------|
| PPPACSMediaDownloadLocation                     | Value=Path as String [a<br>network share or local<br>drive],<br>Default=[C:\PACS_Media_Fi<br>les\] | Target path to save downloaded PACS image files<br>requested via the Patient Portal. Updated by<br>#27190                                                                                |
| Portal PACS Media Download Auto Delete<br>Hours | Value=Hours as Integer,<br>Default=[72]                                                            | Number of hours PACS image files will be<br>available for download from the server. Updated<br>by #27190                                                                                 |
| PortalPACSMediaRequestDownloadLim<br>it         | Value=Image Files as<br>Integer, Default=[10]                                                      | Maximum number of downloaded PACS study<br>image files allowed per user. Additional studies<br>allowed after cleanup by<br>PortalPACSMediaDownloadAutoDelete<br>Hours. Updated by #27190 |
| PortalPACSMediaRequestQueueLimit                | Value=Requests as Integer,<br>Default=[3]                                                          | Maximum number of (concurrent) queued PACS<br>image requests allowed per user. Updated by<br>#27190                                                                                      |

## **VERSION DETAILS**

## Code Stream

The following source code branches have been merged into this release:

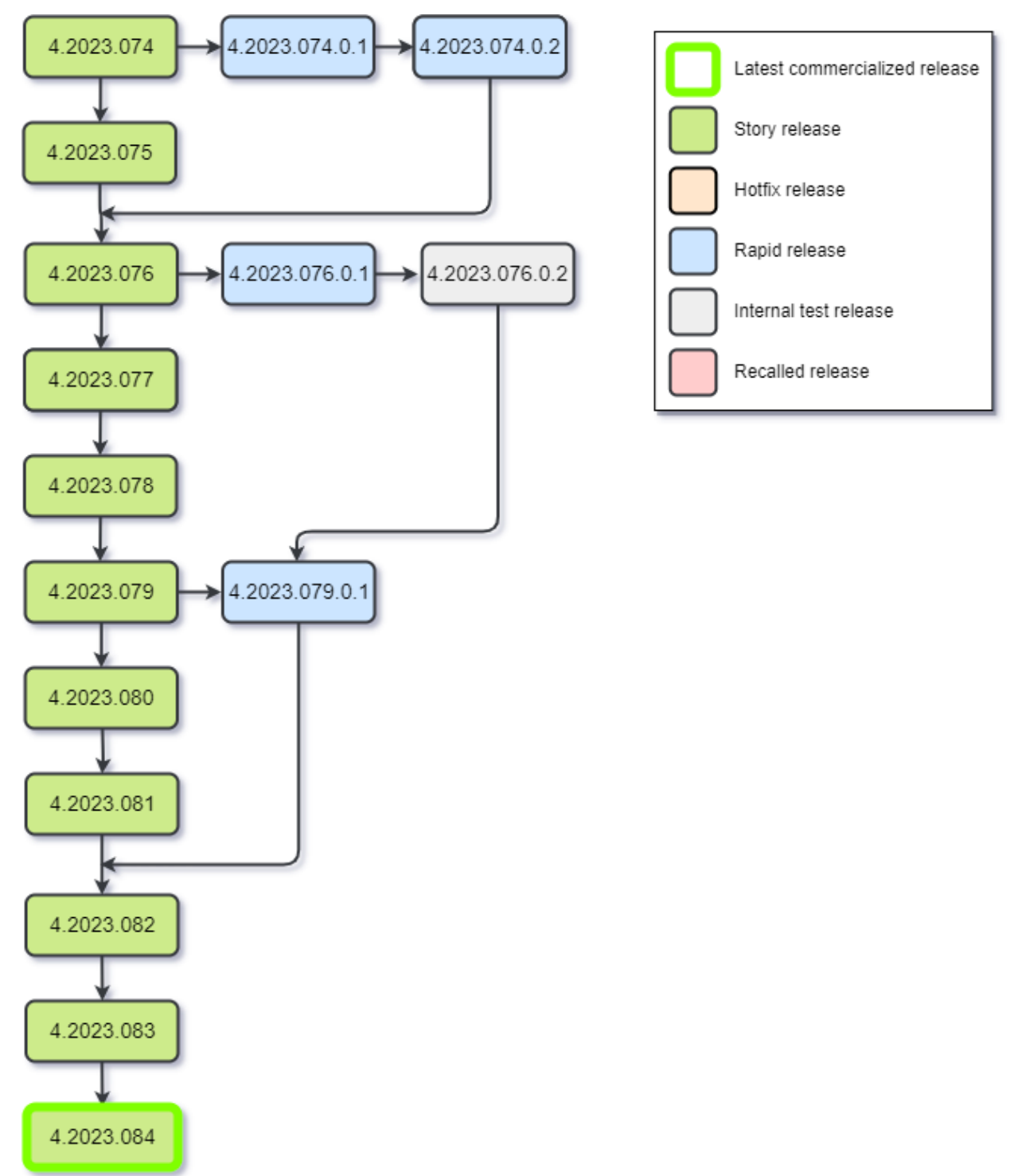